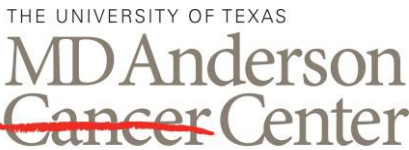

Making Cancer History®

### ADVANCED CYTOMETRY & SORTING FACILITY AT SOUTH CAMPUS

# **BD LSRFORTESSA X-20**

# QUICK GUIDE: START UP, **QUALITY CONTROL, CLEANING** AND SHUT DOWN

## PROCEDURE

## 1.0 Start Up

1.1. Check that the sheath cube is full, the waste tank is empty, and the FACS Flow Cart is on. Add 250 ml of bleach to the empty waste tank. If the sheath cube is low, remove the probe, replace the cube, replace the probe, and press "Restart" on the FACS Flow Cart.

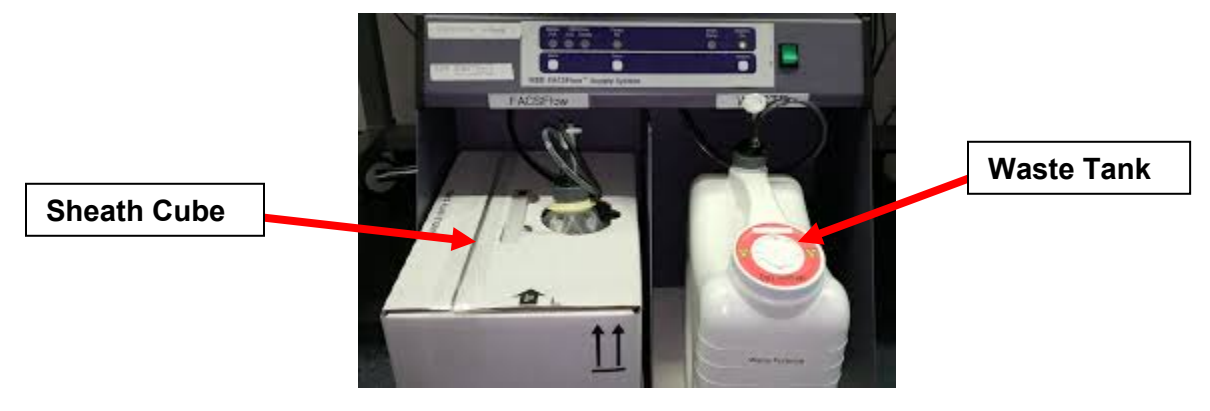

1.2. Turn on the computer. Log in to Windows as the Operator. The password is "BDIS". Double-click the DIVA icon to open the instrument acquisition software. Log in to the software.

| DIVA icon               | Login to the FACSDiva Software                                                        |                                                                    |
|-------------------------|---------------------------------------------------------------------------------------|--------------------------------------------------------------------|
| RD FACSDiva<br>Software | Log In<br>Contraction<br>Vser Name: Administrator<br>Password: Contraction<br>OK Quit | Click the scroll<br>down icon and<br>select your name<br>and login |

1.3. Turn on the instrument system power by pressing the green button on the right side of the instrument.

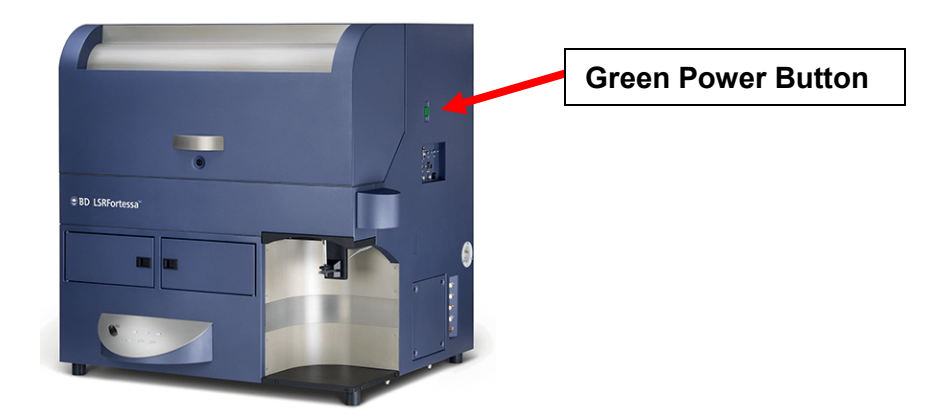

1.4. Ensure that there is a tube with approximately 2 ml of diH<sub>2</sub>O on the SIP. Press the PRIME button to prime the instrument. Repeat priming again after the instrument has returned to STANDBY.

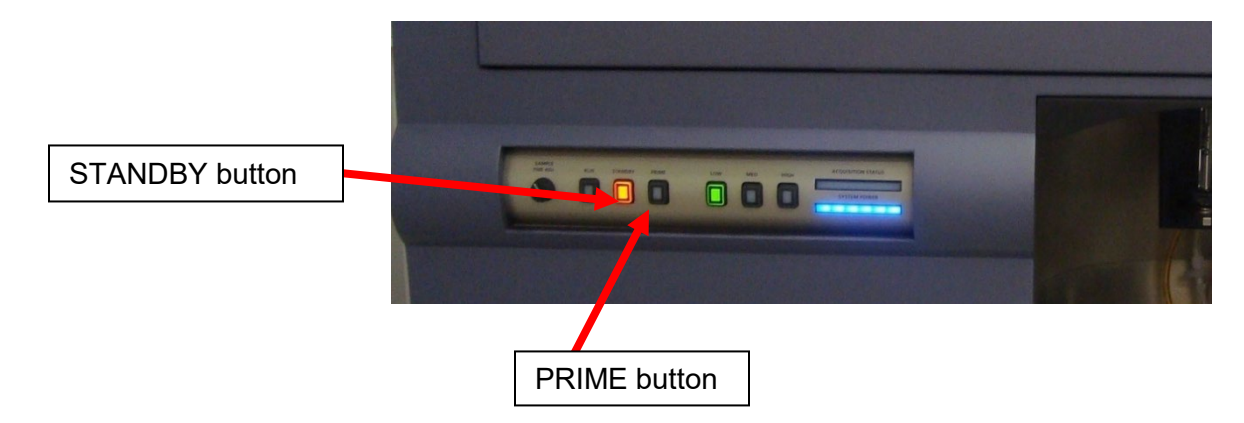

### 2.0 QualityControl

- NOTE: QC is run every weekday morning by Core staff, you need to run the QC only if Core Staff have not run it for the day. If you run the QC and if CST fails please contact Core staff via email or a note on the white board.
- 2.1. Open the CST experiment template from the Flow Lab folder. Press the RUN and LOW buttons on the instrument. Click "Acquire Data" on the Acquisition Dashboard and verify that events are accumulating on the plot. Remove the diH<sub>2</sub>O from the SIP and replace it with the CST beads.

| Click on Experiment - No                                                                                                    | ew Experime                                                                                                    | nt - Flow core - <mark>CS</mark> 1                                                                                                    | Template - <mark>OK</mark>           |
|----------------------------------------------------------------------------------------------------|----------------------------------------------------------------------------------------------------|----------------------------------------------------------------------------------------------------|--------------------------------------|
| BD FACSDiva Software - Administrato File Edit View Experiment Populatione     Sector 2015     Sector 2015 | r (70-70 488, 561, 633, 405- (3-4-3)<br>Worksheet Cytometer Sort He<br>Ctrl+N<br>Ctrl+E<br>Ctrl+M<br>Ctrl+E<br>Ctrl+M<br>ettings<br>ettings<br>(Trl+0 | 3-6))<br> p<br>  ▲   臣 号 町 曲   会 泉 田 田王<br> <br>g 卷<br>@ Experiment Templates                                                                                                    |                                      |
| Close Experiment<br>Experiment Layout<br>Compensation Sett<br>0 100 FSC 4 20 1 1 10<br>Global She                                                                                                    | Ctrl+W                                                                                                    | Wang         wargo         Watbwich         Wu         Yes         Zall           Sood         Suns         Sturk         TCH         Tonisti         Ulirich           Ressam         Roth         Sastry         Schuns         Shureiqi         Skoulidis           Hurren         Ortowski         Overvnik         Ozolati         Rai         Resner           Matria         Moldrem         Mersz         Heelspu         Invorka         Kurai         Kurai | C Anne: CST and Accudrop QC Template |
|                                                                                                    | P+                                                                                                    | Name         Date           9 Peak         9/26/15 88:26:AM           Accudrop Drop Delay         10/3716 912           Calibrite drift experiment 20170228         2/28/17 12:50           CST and Accudrop QC Template         2/28/17 12:50           CST and Accudrop QC Template         12/15/16 0100           CST_Drift         2/1/17 9:35 AM                                                                                                    |                                      |
|                                                                                                    | 2                                                                                                    | Name: CST and Accudrop QC Template                                                                                                    | Copies: 1 \$1<br>OK Cancel           |

- 2.2. Continue acquiring data for long enough to verify that two scatter populations and three fluorescent populations are discernable. Click "Stop Acquisition".
- 2.3. On the main toolbar select Cytometer > CST and wait until the cytometer connects to the CST software.

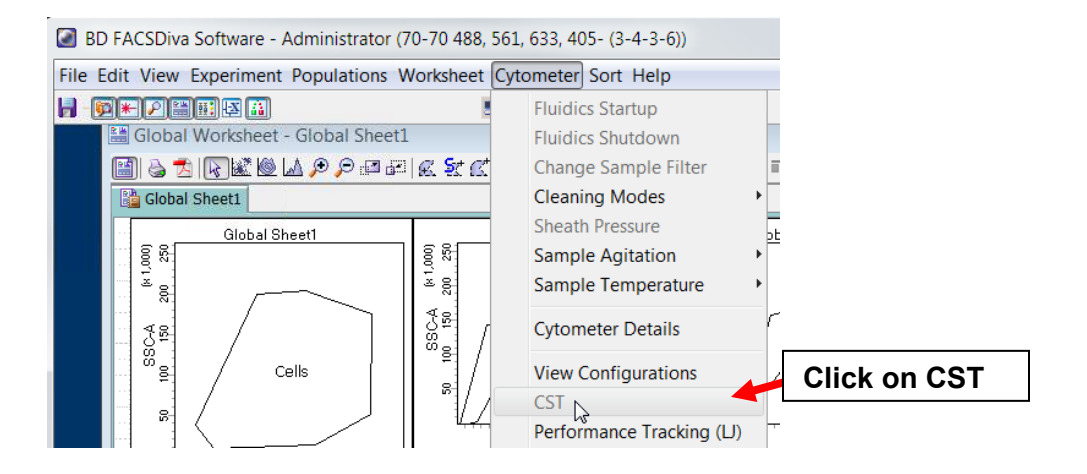

2.4. Ensure that the correct CST bead lot number is selected then click "Run". Review the Performance Tracking Report, and make a note of any problems or errors on the whiteboard.

|                                                                                                    |                             |                                                                  | ytometer                                        | renorma                | ince kep                                                         | JIL                                 |                                                                                               |                             |
|----------------------------------------------------------------------------------------------------|-----------------------------|------------------------------------------------------------------|-------------------------------------------------|------------------------|------------------------------------------------------------------|-------------------------------------|-----------------------------------------------------------------------------------------------|-----------------------------|
| Cytometer: FACSAriaIII<br>Cytometer Name: FACSAriaIII<br>Serial Number: P6S891900000:<br>Input Device: Manual<br>Cytometer Configuration: 70-70.488, 561 |                             | SAriaIII<br>SAriaIII<br>8919000001<br>wal<br>70 488, 561, 633, 4 | II<br>II<br>30001<br>, 561, 633, 405- (3-4-3-6) |                        | User:<br>Institution:<br>Software:<br>Date:<br>Cytometer<br>P/F: | Ad<br>N<br>Bi<br>Baseline: 02<br>Pa | Administrator<br>N/A<br>BD FACSDiva 8.0<br>02/21/2020 09:06 AM<br>02/11/2020 11:18 AM<br>Pass |                             |
| Setup Beads                                                                                                    | 5                           |                                                                  |                                                 |                        |                                                                  |                                     |                                                                                               |                             |
| Bead Product:                                                                                                    | C Par<br>ST Exp             | t #: 910<br>piration Date: 11/                                   | 0858<br>/30/2021                                |                        |                                                                  |                                     |                                                                                               |                             |
| Bead Lot Infor                                                                                                    | 9<br>30<br>mation: A<br>val |                                                                  |                                                 |                        |                                                                  |                                     |                                                                                               |                             |
| Laser                                                                                                    | Detector                    | Parameter                                                        | Target Value                                    | Actual Target<br>Value | % Difference<br>Target Value                                     | Bright Bead %<br>Robust CV          | Mid Bead<br>Median Chan                                                                       | Mid Bead %<br>nel Robust CV |
| Blue                                                                                                    | FSC                         | FSC                                                              | 125000                                          | 124585                 | -1                                                               | 3.38                                | 124378                                                                                        | 3.44                        |
| Blue                                                                                                    | с                           | SSC                                                              | 125000                                          | 125463                 | 0                                                                | 6.25                                | 125987                                                                                        | 6.46                        |
| Blue                                                                                                    | в                           | FITC                                                             | 5910                                            | 6173                   | 4                                                                | 3.86                                | 128                                                                                           | 13.37                       |
| Blue                                                                                                    | Α                           | PerCP-Cy5-5                                                      | 14073                                           | 13832                  | -2                                                               | 4.91                                | 407                                                                                           | 14.9                        |
| Red                                                                                                    | с                           | APC                                                              | 14043                                           | 13646                  | -3                                                               | 3.3                                 | 462                                                                                           | 7.44                        |
| Red                                                                                                    | В                           | Alexa Fluor 700                                                  | 8973                                            | 8637                   | -4                                                               | 4.33                                | 317                                                                                           | 7.56                        |
| Red                                                                                                    | А                           | APC-Cy7                                                          | 8970                                            | 8605                   | -5                                                               | 4.66                                | 300                                                                                           | 7.64                        |
| Violet                                                                                                    | F                           | DAPI                                                             | 2586                                            | 2572                   | -1                                                               | 4.46                                | 187                                                                                           | 10.33                       |
| Violet                                                                                                    | E                           | AmCyan                                                           | 11594                                           | 11553                  | -1                                                               | 4.05                                | 276                                                                                           | 8.21                        |
| Violet                                                                                                    | D                           | BV605                                                            | 18066                                           | 18210                  | 0                                                                | 5.19                                | 407                                                                                           | 23.97                       |
| Violet                                                                                                    | с                           | BV650                                                            | 19044                                           | 18915                  | -1                                                               | 4.38                                | 975                                                                                           | 12.69                       |
| Violet                                                                                                    | В                           | BV711                                                            | 9781                                            | 9467                   | -4                                                               | 5.36                                | 409                                                                                           | 12.22                       |
| Violet                                                                                                    | Α                           | BV786                                                            | 14435                                           | 13928                  | -4                                                               | 6.92                                | 332                                                                                           | 16.06                       |
| 561 Yellow-<br>Green                                                                                                    | D                           | PE                                                               | 13241                                           | 12836                  | -4                                                               | 4.89                                | 828                                                                                           | 7.66                        |
| 561 Yellow-<br>Green                                                                                                    | с                           | PE-Texas Red                                                     | 10951                                           | 10481                  | -5                                                               | 5.24                                | 231                                                                                           | 13.9                        |
| 561 Yellow-<br>Green                                                                                                    | в                           | PE-Cy5                                                           | 8512                                            | 8343                   | -2                                                               | 6.06                                | 271                                                                                           | 16.77                       |
| 561 Yellow-<br>Green                                                                                                    | А                           | PE-Cy7                                                           | 7816                                            | 7408                   | -6                                                               | 6.6                                 | 236                                                                                           | 11.32                       |

- 2.5. Remove the CST beads from the SIP, replace the diH<sub>2</sub>O, and place the instrument in STANDBY.
- 2.6. Exit the CST software and allow the instrument to reconnect to DIVA.

#### 3.0 Cleaning

- 3.1 Place a tube with approximately 3 ml of Contrad on the SIP and leave the sample arm open. Press RUN and HIGH and leave it for one minute. Close the sample arm and continue running for one minute.
- 3.2 Repeat this procedure using a tube of 10% bleach.
- 3.3 Repeat this procedure using a tube of diH2O.
- 3.4 Leave the diH2O on the SIP and place the instrument in STANDBY.

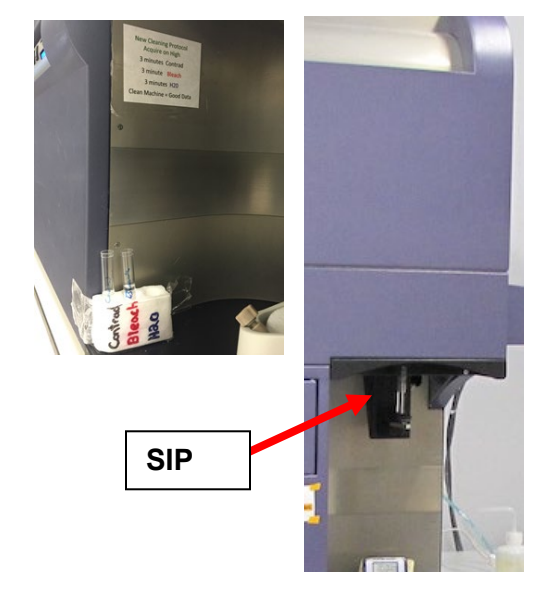

#### 4.0 Shut Down

- 4.1 You must clean the instrument before shutdown.
- 4.2 Turn off the instrument system power by pressing the green button on the right side of the instrument.
- 4.3 Exit DIVA and shut down the computer.

## RELATED PROCEDURES

This handout is related to ACSF SOP IN002. Please see the full SOP for further information.

Handout: IN002-01

Version 1.1

2020-04-06